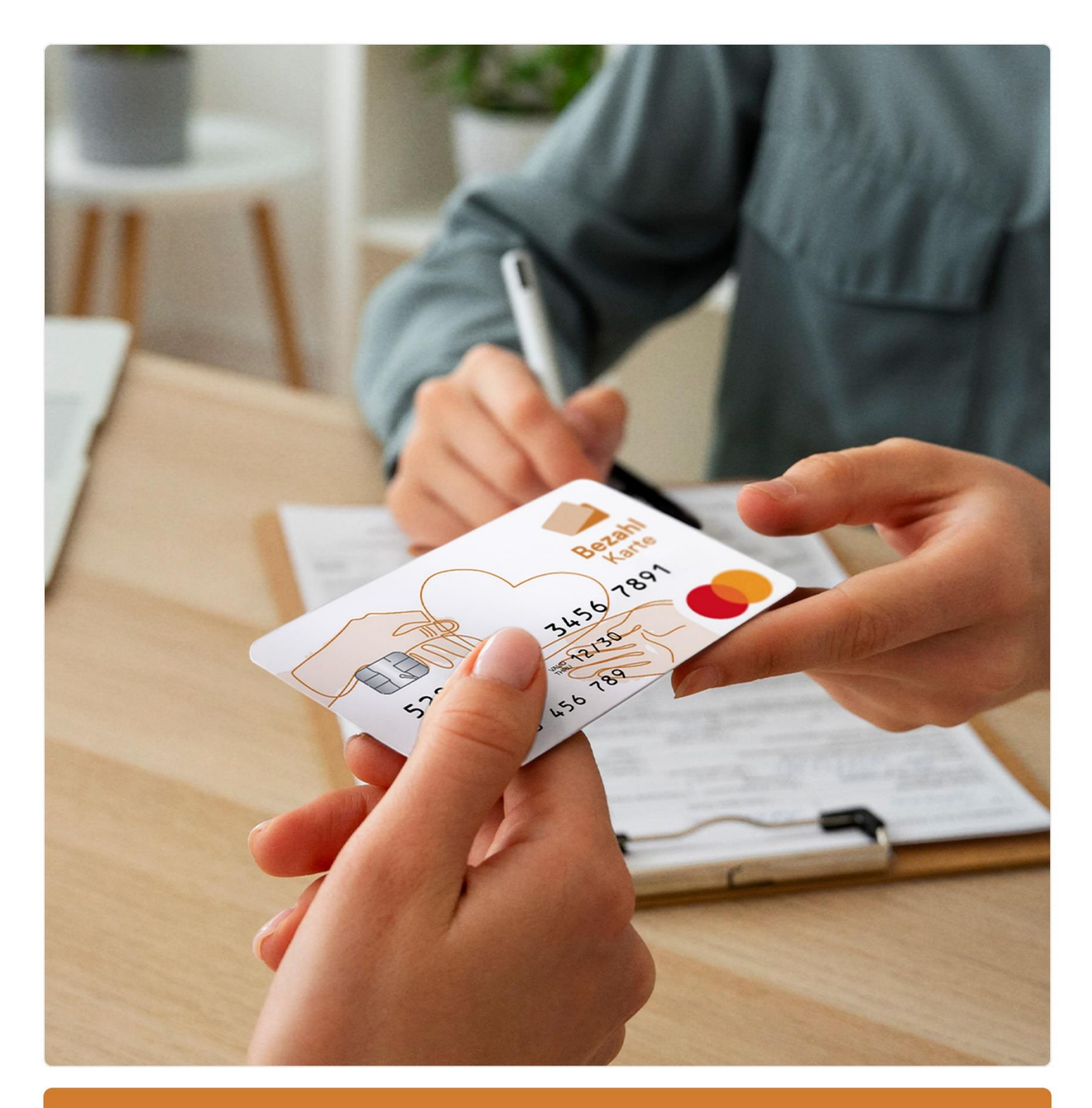

Schulungsmaterial Leistungsempfängerportal

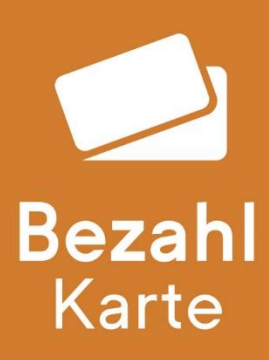

Stand: 05.12.2024

| 1. | Login            |                                 | 3  |
|----|------------------|---------------------------------|----|
| 2. | Übersicht        |                                 | 4  |
|    | 2.1. Guthaben.   |                                 | 4  |
|    | 2.2. Limits      |                                 | 5  |
|    | 2.3. Beschränk   | ungen                           | 5  |
|    | 2.3.1. PLZ-B     | 3ereiche                        | 6  |
|    | 2.3.2. Online    | ∋-Einkäufe                      | 7  |
|    | 2.3.3. ÖPNV      | /                               | 7  |
|    | 2.3.4. IBAN      | der Bezahlkarte                 | 8  |
| 3. | Bedarfsgem       | einschaften                     | 9  |
|    | 3.1. Hauptkarte  | ,                               | 9  |
|    | 3.1.1. Eigen     | verwaltete Bedarfsgemeinschaft  | 10 |
|    | 3.1.2. Fremo     | dverwaltete Bedarfsgemeinschaft | 11 |
|    | 3.2. Mitgliedska | arte                            | 11 |
| 4. | Umsätze          |                                 | 12 |
| 5. | Sicherheitss     | status                          | 13 |
|    | 5.1. Schlummer   | rn der Karte                    | 13 |
|    | 5.2. Sperrung d  | ler Karte durch die Kommune     | 14 |
| 6. | Support Cha      | at                              | 15 |
| 7. | Überweisun       | gen                             | 16 |
| 8  | Ann              |                                 | 18 |
| 0. |                  | l -:                            |    |
| 9. | Kontakt für      | Leistungsemptanger              | 19 |
|    | 9.1. Telefonsup  | port                            | 19 |
|    | 9.2. Entsperrun  | gsservice                       | 19 |

# 1. Login

Der Leistungsempfänger loggt sich in sein Onlineportal <u>https://meine.bezahlkarte.eu/</u> oder in die App "Bezahlkarte" mit folgenden Daten ein:

- Bezahlkarten-ID
- PIN der Karte (beides zu finden auf dem Brief, auf dem die Karte aufgeklebt war)

|     | Bezahl       |  |  |
|-----|--------------|--|--|
|     |              |  |  |
| ID  | Gimiebereich |  |  |
|     |              |  |  |
| PIN |              |  |  |
|     | Login        |  |  |

Sollte ein Leistungsempfänger seinen PIN beim Login 3x falsch eingeben, wird er für den Onlinebereich gesperrt.

Über interne Prüfprozesse werden gesperrten Logins durch PayCenter wieder freigeben. Mehrfach am Tag werden die gesperrten Karten auf Missbrauch durch Dritte geprüft.

Sofern die Karte nicht missbräuchlich verwendet wurde, wird diese wieder freigegeben.

Zahlungsvorgänge sind dennoch möglich.

# 2. Übersicht

Nach Login in das Onlineportal oder die App kann der Leistungsempfänger die Übersicht über seine Bezahlkarte einsehen.

Das Portal kann über die Sprachauswahl unten rechts in die gewünschte Sprache umgestellt werden.

| BezahlKarte                                                    |                                                            |                                                  |                                                                                                    | Logout |
|----------------------------------------------------------------|------------------------------------------------------------|--------------------------------------------------|----------------------------------------------------------------------------------------------------|--------|
| Übersicht                                                      | Guthaben                                                   |                                                  |                                                                                                    | Î      |
| Umsätze     Sicherheitsstatus                                  | 🖏 Guthaben                                                 |                                                  |                                                                                                    |        |
| <ul> <li>Support Chat</li> <li>✓ Überweisungen</li> </ul>      | <b>42,25 €</b><br>Verfügbares Gufhaben                     |                                                  |                                                                                                    |        |
| Die Überweisungs- und<br>Die Lastschriftfunktionalität ist auf | Limits                                                     |                                                  |                                                                                                    | Ē      |
| beschränkt.                                                    | 🐨 Bargeldbezug 🧑                                           |                                                  |                                                                                                    |        |
|                                                                | 50,00 €<br>verfligbar                                      |                                                  |                                                                                                    | -      |
|                                                                | Beschränkungen                                             |                                                  |                                                                                                    | =      |
|                                                                | PLZ-Bereiche     ⑦                                         | ÖPNV 🕜                                           | ▲ IBAN der Bezahlkarte                                                                                | •      |
|                                                                | Aktiv<br>Beachten Sie das Einsatzuebiet für Ihre<br>Kärte. | Aktiv<br>Kaufen Sie Tickets mit der Bezahlkarie. | DE23 7001 7000 4444 0005 87<br>BIC: PAGM/DEM1XXX<br>Name der Bank: PayCenter<br>Die Überweisungs- und |        |
|                                                                |                                                            |                                                  | Lassourneumanneutid BL du Hegiegebene<br>Empfängerkonten beschränkt.                                  | C•     |
| Impressum Datenschutz                                          |                                                            |                                                  |                                                                                                    | DE     |

### 2.1. Guthaben

Der Leistungsempfänger kann hier auf den ersten Blick sein verfügbares Guthaben einsehen.

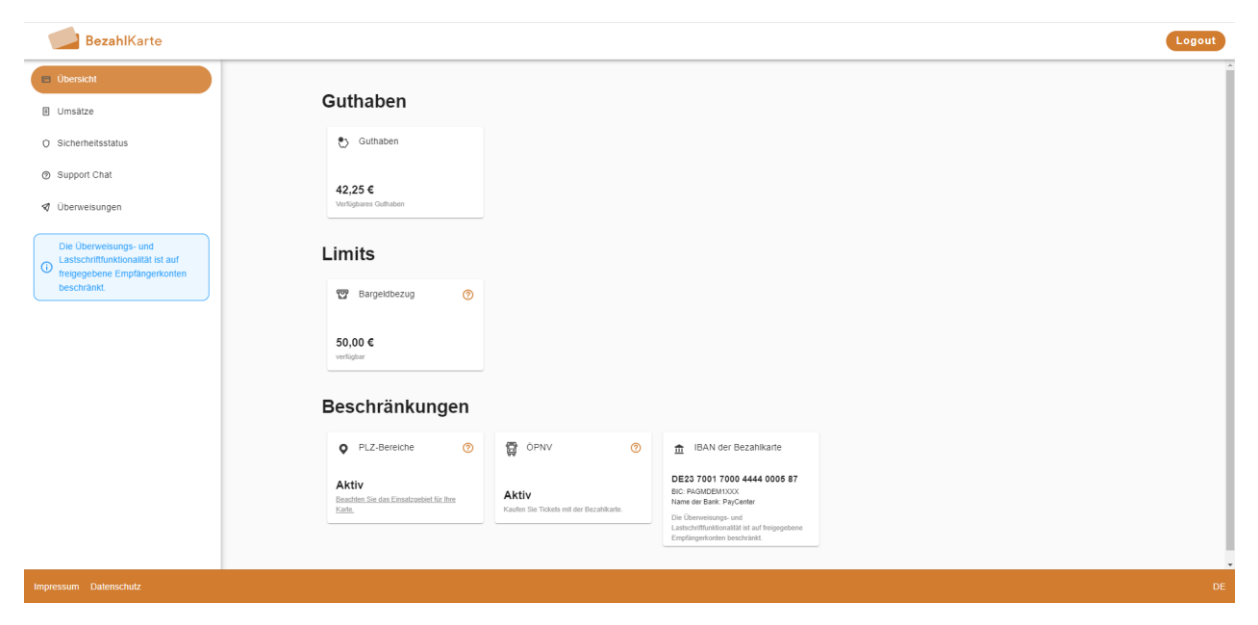

### 2.2. Limits

Hier kann der Leistungsempfänger einsehen, wie viel Bargeld er in diesem Monat noch beziehen kann. Die Vorgabe für den Bargeldbezug erfolgt über die Kommune.

Mit Klick auf das Fragezeichen-Icon erhalten Leistungsempfänger weiterführende Informationen zur Bargeldabhebung. Die Bargeldabhebung ist nur im eingestellten Einsatzbereich möglich. Eine Abhebung kann in Geschäften, die den Service "Bargeldbezug" anbieten (siehe <u>hier</u>) oder an fast jedem Geldautomaten erfolgen. Die Bargeldabhebung ist kostenfrei.

| BezahlKarte                                                                               |                                                          |                                                                                                    |                                                                                                    |  | Logout |  |
|-------------------------------------------------------------------------------------------|----------------------------------------------------------|----------------------------------------------------------------------------------------------------|----------------------------------------------------------------------------------------------------|--|--------|--|
| E Obersiant                                                                               | Guthaben                                                 |                                                                                                    |                                                                                                    |  |        |  |
| O Sicherheitsstatus                                                                       | Cuthaben                                                 |                                                                                                    |                                                                                                    |  |        |  |
| <ul> <li>Support Chat</li> <li>Uberweisungen</li> </ul>                                   | 42,25 €<br>Verlightares Guiltates                        | Sie klonen diesen Monat noch                                                                                                    |                                                                                                    |  |        |  |
| Die Überweisungs- und<br>Lastschriftlunktionattat ist auf<br>treigegebene Emptängerkonten | Limits                                                   | können Bargeld inne<br>eingestellten Postiel<br>Bereiche beziehen (<br>Innerhalb eines Ges                                                                                                    |                                                                                                    |  |        |  |
| Descritera.                                                                               | Bargeldbezug (*)<br>50,00 €<br>rentigeer                 | Internatio eines uestoratio oper     O Supermants, das den Service     "Bargetotzeug" anteietet. (2) Sie     konnen mit Inter Rezalikarite an     fast jeden Geldaufomaten     Bargetot abheben. Diese     Bargetabheben. Diese     Bargetabheben. Diese |                                                                                                    |  |        |  |
|                                                                                           | Beschränkungen                                           | Schließen                                                                                                    |                                                                                                    |  |        |  |
|                                                                                           | PLZ-Bereiche                                             | OPNV ()                                                                                                    | 18AN der Bezahlkarte                                                                                                    |  |        |  |
|                                                                                           | Aktiv<br>Reaction Sin das Ensutrastiet für Ihm<br>Kalte. | Aktiv<br>Kadim Sie Tickele mit der Bezahltate.                                                                                                    | DE23 7001 7000 4444 0005 87<br>Bid: ReGMDEMINOX<br>Name della Belli FayCenter<br>Ole Deenvesenge, und<br>Lathichtfinntförschaft all and freisgeplane<br>Empfängerkonten beschränst |  |        |  |
| Impressum Datenschutz                                                                     |                                                          |                                                                                                    |                                                                                                    |  | DE     |  |

### 2.3. Beschränkungen

Hier sieht der Leistungsempfänger eine Übersicht über die Beschränkungen der Bezahlkarte.

| BezahlKarte                                                                                                    |                                                                          | Logout |
|----------------------------------------------------------------------------------------------------|--------------------------------------------------------------------------|--------|
| Umsatze Umsatze Sicherheitsstatus Support Chat Uberweisungen Uberweisungen Lastschriftmäkonsatät ist auf regregisehene Emplangerkonten berkrinnen | Guthaben<br>© Guthaben<br>42.25 €<br>Verleptere Gatadeer<br>Limits       | ·      |
| beschrade:                                                                                                    |                                                                          |        |
| Impressum Datenschutz                                                                                                    | Lankshiftsationalitä ei kon forspositoren<br>Engelingenkonien Sanksiniä. | DE     |

Wenn Online-Zahlungen freigeschaltet sind, werden diese als zusätzliches Segment angezeigt:

| BezahlKarte                                                                                |                                                           |                                   |                                                   |                                                                                                    | Logout |
|--------------------------------------------------------------------------------------------|-----------------------------------------------------------|-----------------------------------|---------------------------------------------------|----------------------------------------------------------------------------------------------------|--------|
| Übersicht                                                                                  | Guthaben                                                  |                                   |                                                   |                                                                                                    |        |
| O Sicherheitsstatus                                                                        | Suthaben                                                  |                                   |                                                   |                                                                                                    |        |
| <ul> <li>Support Chat</li> <li>Oberweisungen</li> </ul>                                    | <b>42,25 €</b><br>Verlügbærs Guthaben                     |                                   |                                                   |                                                                                                    |        |
| Die Überweisungs- und<br>Lastschriftlunktionalität ist auf<br>freigegebene Empfängerkonten | Limits                                                    |                                   |                                                   |                                                                                                    |        |
| beschränkt.                                                                                | 🐨 Bargeldbezug 🧿                                          |                                   |                                                   |                                                                                                    |        |
|                                                                                            | 50,00 €<br>verfligbar                                     |                                   |                                                   |                                                                                                    |        |
|                                                                                            | Beschränkungen                                            |                                   |                                                   |                                                                                                    |        |
|                                                                                            | PLZ-Bereiche     ⑦                                        | Online-Einkäufe (?)               | OPNV 🕜                                            | 1BAN der Bezahlkarte                                                                                                    |        |
|                                                                                            | Aktiv<br>Easthen Sie das Einsaturebiet für Bree<br>Earte. | Aktiv<br>Online-Händler anzeisen, | Aktiv<br>Kaufen Sie Tickets mit der Bezahlikarie. | DE23 7001 7000 4444 0005 87<br>BIC: PAGINDEMIXOX<br>Name del Bark: PayCenter<br>Die Oterenieurge- und<br>Lastschriffunktionalität ist auf freigegebene |        |
| Impressum Datenschutz                                                                      |                                                           |                                   |                                                   | Emphanyelftonten beschränst.                                                                                                    | DE     |

#### 2.3.1. PLZ-Bereiche

Über den Klick auf das Fragenzeichen-Icon oder den unterstrichenen Text ist der Einsatzbereich der Bezahlkarte einsehbar.

| BezahlKarte                                                                                |                                                            |                                                                      |                                                                                                    | Logout |
|--------------------------------------------------------------------------------------------|------------------------------------------------------------|----------------------------------------------------------------------|----------------------------------------------------------------------------------------------------|--------|
| Ubersicht     Umsätze                                                                      | Guthaben                                                   |                                                                      |                                                                                                    |        |
| O Sicherheitsstatus                                                                        | 😍 Guthaben                                                 |                                                                      |                                                                                                    |        |
| <ul> <li>Support Chat</li> <li>Überweisungen</li> </ul>                                    | 42,25 €<br>Vertigbares Guthaben                            |                                                                      |                                                                                                    |        |
| Die Überweisungs- und<br>Lastschriftfunktionalität ist auf<br>freigegebene Empfängerkonten | Limits                                                     |                                                                      |                                                                                                    |        |
| beschränkt.                                                                                | 🐨 Bargeldbezug 🧿                                           | Sie können mit Ihrer<br>Bezahlkarte in dieser<br>bezahlen: Bundeslar | n Bereichen<br>nd Bayern.                                                                                                    |        |
|                                                                                            | 50,00 €<br>vertigtar                                       | Schließen                                                            |                                                                                                    |        |
|                                                                                            | Beschränkungen                                             |                                                                      |                                                                                                    |        |
|                                                                                            | PLZ-Bereiche     ⑦                                         | OPNV 📀                                                               | 1BAN der Bezahlkarte                                                                                                    |        |
|                                                                                            | Aktiv<br>Beschlen Sie des Einsetzenheit für Ihre<br>Karte. | Aktiv<br>Kaufen Sie Tickets mit der Bezahikarte                      | DE23 7001 7000 4444 0005 87<br>BIC: RAGMDEMIXXX<br>Name der Bank: PayCenter<br>Die Überveisienge- und<br>Lastschriftfunktionstätt int auf freigegebene<br>Ermefinnenkente henchenten |        |
|                                                                                            |                                                            |                                                                      | Code of Supervision Sectors Sectors                                                                                                    |        |
| Impressum Datenschutz                                                                      |                                                            |                                                                      |                                                                                                    | DE     |

### 2.3.2. Online-Einkäufe

Das Segment "Online-Einkäufe" wird nur angezeigt, wenn Online-Händler durch die Kommune freigeschaltet sind. Andernfalls ist dieses ausgeblendet (siehe Unterschied Screen bei 2.3)

Sollten für den Leistungsempfänger über die Händlerkonfiguration Händler für Online-Einkäufe von der Kommune gewhitelistet sein, werden diese hier angezeigt. Mit einem Klick auf das Fragezeichen-Icon ist die Liste der freigegebenen Online-Händler einsehbar.

| BezahlKarte                                                             |                                                |                                                                                                    |                                                                   |                                                                                                    | Logout   |
|-------------------------------------------------------------------------|------------------------------------------------|----------------------------------------------------------------------------------------------------|-------------------------------------------------------------------|----------------------------------------------------------------------------------------------------|----------|
|                                                                         | Guthaben © Guthaben 42,25 € Vertigeers Centers |                                                                                                    |                                                                   |                                                                                                    | - Logour |
| Lassochimuktionatat et auf<br>heigegebene Emplangenonten<br>beschränkt. | Beschränkungen                                 | Sie können mit Ihrer<br>Bezahlante bei fög<br>ausgewählten Händi<br>() einklauten. Teistynp<br>beachten Sie, dass<br>and bei den oben ge-<br>Händlern möglich sir<br>Schließen | anden<br>ern online<br>be titte<br>Donienskalvie<br>mannten<br>id |                                                                                                    |          |
|                                                                         | PLZ-Betriche     O                             | Ontine-Einkaufe     O                                                                                                    | OPNV O                                                            | BAN der Bezahlkarte DE23 7001 7000 4444 0005 87 EF Häldlichtnöt Minne der San-FragCente Der Genermangen, sind Lindorfettnastkonstatt är af trägngebene Empfangentanten beschäut! |          |
| Impressum Datenschutz                                                   |                                                |                                                                                                    |                                                                   |                                                                                                    | DE       |

### 2.3.3. ÖPNV

ÖPNV-Tickets können jederzeit ohne zusätzliche Freischaltung sowohl online als auch am Schalter erworben werden. Diese Information erhält der Leistungsempfänger mit einem Klick auf das Fragezeigen-Symbol.

| <ul> <li>Created</li> <li>Umsatze</li> <li>Stchenfedsstatus</li> <li>Support Chat:</li> <li>Ubervestungen</li> <li>Created usstanden status</li> <li>Lastpactent unstonatistatus au aut<br/>Lastpactent unstonatistatus aut<br/>Lastpactent unstonatistatus aut<br/>Lastpacten</li></ul> | BezahlKarte                                                                                                    |                                                                                                    |                                                                                                    |                                                                                                    | Logo | ut |
|----------------------------------------------------------------------------------------------------|----------------------------------------------------------------------------------------------------|----------------------------------------------------------------------------------------------------|----------------------------------------------------------------------------------------------------|----------------------------------------------------------------------------------------------------|------|----|
| Aktiv         DE23 7001 7000 4444 0005 87           Examine line data Ensaturated line line         Aktiv         BIC PARCENTOX           Manuales line line         Aktiv         BIC PARCENTOX           Numeries that its mainter line         BIC PARCENTOX         BIC PARCENTOX                                                                                                    | Denseh     Unsatze     Sichemetisstatus     Support Chat     Derweisungen     Der Überweisungs- und     Lastschriftmaktonakti eit auf     hegeneen Emplängerkonten     beschränkt | Cuthaben  Cuthaben  Cuthaben  L2,25 €  Weigenen Guthaben  Cuthaben  Cuthabe | Mit Ihrer Bezahikaris<br>Sie Ticktis für den d<br>Personennatverkehe<br>S-Bahn, Zug oder SI<br>kaufen. Der Kauf de<br>Schalter<br>online mögich.<br>Schließen | Ronnen<br>ffentlichen<br>rz. 6. Bus,<br>rackets at<br>als auch                                                                                                    |      |    |
| Lathchrithstatismatic is and hoppotene<br>Employentation beschrädt.                                                                                                    |                                                                                                    | Aktiv<br>Beaches Sie das Einsatrustiet für Ihre<br>Kaths                                                                                                    | Aktiv<br>Kouden Sie Tickels mit der Bezahlbarte                                                                                                    | DE23 7001 7000 4444 0005 87<br>BIC: PAGMENTOX<br>Name der Bani: PayCenter<br>Die Überweisungs- und<br>Lastschriftskeissaktilt auf Steigepetenen<br>Empflegerkonten beschränkt. |      |    |

### 2.3.4. IBAN der Bezahlkarte

Überweisungen und Lastschriften können nur an freigegebene Empfängerkonten getätigt werden. Dafür benötigt der Leistungsempfänger die IBAN seiner Bezahlkarte. Die relevanten Daten, wie IBAN, BIC und Name der Bank sind im Onlinebereich einsehbar.

| BezahlKarte                                                                                |                                                         |                                                         |                                                                                                    | Logout |
|--------------------------------------------------------------------------------------------|---------------------------------------------------------|---------------------------------------------------------|----------------------------------------------------------------------------------------------------|--------|
| Übersicht                                                                                  | Quthahan                                                |                                                         |                                                                                                    |        |
| Umsätze                                                                                    | Gutnaben                                                |                                                         |                                                                                                    |        |
| O Sicherheitsstatus                                                                        | 🐑 Guthaben                                              |                                                         |                                                                                                    |        |
| ③ Support Chat                                                                             | 42.25 €                                                 |                                                         |                                                                                                    |        |
| Überweisungen                                                                              | Verfügbares Guthaben                                    |                                                         |                                                                                                    |        |
| Die Überweisungs- und<br>Lastschriftfunktionalität ist auf<br>freigegebene Empfängerkonten | Limits                                                  |                                                         |                                                                                                    |        |
| beschränkt.                                                                                | 🐨 Bargeldbezug 🧑                                        |                                                         |                                                                                                    |        |
|                                                                                            | 50,00 €<br>verligter                                    |                                                         |                                                                                                    |        |
|                                                                                            | Beschränkungen                                          |                                                         |                                                                                                    |        |
|                                                                                            | PLZ-Bereiche     ⑦                                      | ÖPNV Ø                                                  |                                                                                                    |        |
|                                                                                            | Aktiv<br>Baaddee Sie das Einschuptiet für Ihre<br>Katte | <b>Aktiv</b><br>Kaufen Sie Tickets mit der Bezahlkarte. | DE23 7001 7000 4444 0005 87<br>BIC: PAGMDEMIXXX<br>Name der Bank: PayCenter<br>Die Überweisungs- und<br>Lastschriftknissonalität ist auf treipegebene<br>Empfängerkonten beschränkt. |        |
| Impressum Datenschutz                                                                      |                                                         |                                                         |                                                                                                    | De     |

## 3. Bedarfsgemeinschaften

Wenn der Leistungsempfänger Teil einer Bedarfsgemeinschaft ist, hat er als Nutzer der Hauptkarte einen zusätzlichen Reiter zur Einsicht (fremdverwaltet) bzw. Verwaltung (eigenverwaltet) der Gemeinschaft in seinem Onlineportal. Mitgliedskarten sehen in der Übersicht ihr Verfügungslimit.

### 3.1. Hauptkarte

Die Hauptkarte einer eigenverwalteten Bedarfsgemeinschaft kann in der Übersicht das Guthaben der Gemeinschaft einsehen. Dieses wird im Verwaltungsportal als "Verfügbares gemeinschaftliches Guthaben" bezeichnet.

| BezahlKarte                                                                                |                                                           |                                                  |                                                                                                    | Logout |
|--------------------------------------------------------------------------------------------|-----------------------------------------------------------|--------------------------------------------------|----------------------------------------------------------------------------------------------------|--------|
| Ubersicht                                                                                  |                                                           |                                                  |                                                                                                    | i      |
| 1 Umsätze                                                                                  | Guthaben                                                  |                                                  |                                                                                                    |        |
| O Sicherheitsstatus                                                                        | 🕑 Guthaben                                                |                                                  |                                                                                                    |        |
| Bedarfsgemeinschaft                                                                        | 42.25 €                                                   |                                                  |                                                                                                    |        |
| ③ Support Chat                                                                             | Verfügbares gemeinschaftliches Gufhaben                   |                                                  |                                                                                                    |        |
| 🛛 Überweisungen                                                                            | Limits                                                    |                                                  |                                                                                                    |        |
| Die Überweisungs- und<br>Lastschriftfunktionalität ist auf<br>freigegebene Empfängerkonten | 🐨 Bargeldbezug 🧿                                          |                                                  |                                                                                                    |        |
| beschränkt.                                                                                | 50,00 €<br>vertigbar                                      |                                                  |                                                                                                    |        |
|                                                                                            | Beschränkungen                                            |                                                  |                                                                                                    |        |
|                                                                                            | PLZ-Bereiche     ⑦                                        | ÖPNV 🧿                                           | 18AN der Bezahlkarte                                                                                                    |        |
|                                                                                            | Aktiv<br>Beachten Sie des Einsatzebief für Ihre<br>Karte. | Aktiv<br>Kaufen Sie Tickets mit der Bezahlkarte. | DE23 7001 7000 4444 0005 87<br>BIC: PAGMDBM100X<br>Name der Bank: PayCenter<br>Die Überweisungs- und<br>Lastechertikundimatiki eil auf treisnerehere |        |
|                                                                                            |                                                           |                                                  | Empfängerkonten beschränkt.                                                                                                    |        |
| Impressum Datenschutz                                                                      |                                                           |                                                  |                                                                                                    | DE     |

### 3.1.1. Eigenverwaltete Bedarfsgemeinschaft

Unter dem Reiter "Bedarfsgemeinschaft" kann die Hauptkarte die Einstellungen der Mitgliedskarten vornehmen.

| BezahlKarte                                                                                      |                                                               |                                                                          | Logout |
|--------------------------------------------------------------------------------------------------|---------------------------------------------------------------|--------------------------------------------------------------------------|--------|
| Übersicht                                                                                        |                                                               |                                                                          |        |
| 1 Umsätze                                                                                        | Bedarfsgemeinschaft (eige                                     | enverwaltet)                                                             |        |
| O Sicherheitsstatus                                                                              | Geessen der Gevennen vornanzen migneder der Debansgeneinschat | а, назен зе ие чекадинданна ас, ниет зе ай из кон перет кет ценад килат. |        |
| Bedarfsgemeinschaft                                                                              | Mitglied                                                      | Verfügungsrahmen                                                         |        |
| ③ Support Chat                                                                                   | Maria Mustermann<br>Bezahikarle-ID: 758060342 * Haupikarle    | gesamtes Guthaben<br>Keine Limiterung                                    |        |
| 🛿 Überweisungen                                                                                  | Mia Mustermann<br>Bezahkarte-ID: 786950215                    | <b>100,00 €</b><br>von vertigibaren 100,00 €                             | 12     |
| De Überveisungs-und<br>I astachnithunsionalität auf<br>neogeboene Enyfärgerkonten<br>beschrämkt. | Montz Mustermann<br>Bezilfindin (J. 2027/3079                 | gesanties Gutbaben<br>Kons Linthrong                                     | Ľ      |
| Impressum Datenschutz                                                                            |                                                               |                                                                          | DE     |

Mit Klick auf das Stift Icon rechts neben dem Namen kann das Verfügungslimit abgeändert werden. Das Bargeldlimit kann hier nicht angepasst werden.

Es gibt die Wahl zwischen der Verfügung über das gesamte Guthaben, keine Verfügung oder die Eingabe eines bestimmten Verfügungsbetrags.

| BezahlKarte                                                         |                                                            |                                                                                                    |                                        | Logout |
|---------------------------------------------------------------------|------------------------------------------------------------|----------------------------------------------------------------------------------------------------|----------------------------------------|--------|
| Übersicht                                                           |                                                            |                                                                                                    |                                        |        |
| 1 Umsätze                                                           | Bedarfsgemeinschaft (                                      | eigenverwaltet)                                                                                                 | s Icon seben dem Refran klicken        |        |
| O Sicherheitsstatus                                                 |                                                            | pentensenant, i assent ole die teningangamme an, meen die set dae                                               |                                        |        |
| Bedarfsgemeinschaft                                                 | Mitglied                                                   |                                                                                                    | Verfügungsrahmen                       |        |
| ③ Support Chat                                                      | Maria Mustermann<br>Bezahikarie-ID: 750060342 - Haupikarie | Verfügungsrahmen                                                                                                | gesamtes Guthaben<br>Keine Limitierung |        |
| 🕏 Überweisungen                                                     | Mia Mustermann<br>Bezahkarte-ID: 788950215                 | Mia Mustermann<br>Verfügungsrahmen                                                                              | 100,00 €<br>von verlögbaren 100,00 €   | 12     |
| De Oberversings- und<br>Construction Emplangerkonten<br>beschränkt. | Moritz Mustermann<br>Becalitatelo 20273078                 | Verfügungstahmen<br>100<br>- Verfügung über gesamtes<br>Gufnaben<br>- Keine Verfügung<br>Speichern<br>Schließen | geamtes Guthaben<br>Kane Lindeng       | 12     |
| Impressum Datenschutz                                               |                                                            |                                                                                                    |                                        |        |
|                                                                     |                                                            |                                                                                                    |                                        |        |

#### 3.1.2. Fremdverwaltete Bedarfsgemeinschaft

Auch bei einer fremdverwalteten Bedarfsgemeinschaft kann die Einsicht in die Verfügungslimits über den Reiter "Bedarfsgemeinschaft" stattfinden.

Im Gegensatz zu der eigenverwalteten Gemeinschaft können die Limits hier nicht verändert werden.

| BezahlKarte                                                                                               |                                                                           |                                              | Logout |
|----------------------------------------------------------------------------------------------------|---------------------------------------------------------------------------|----------------------------------------------|--------|
| E Übersicht                                                                                               |                                                                           |                                              |        |
| Umsätze                                                                                                   | Bedarfsgemeinschaft (fremo                                                | dverwaltet)                                  |        |
| O Sicherheitsstatus                                                                                       | оболганая какен нан текутолек якон оболгодогтальных, кон учатодокулятны и | ennen uuru uu uunnen ergepaan.               |        |
| Bedarfsgemeinschaft                                                                                       | Mitglied                                                                  | Verfügungsrahmen                             |        |
| Support Chat                                                                                              | Maria Mustermann<br>Bezahikarte-ID: 758060342 * Hauptkarte                | gesamtes Guthaben<br>Keine Limiterung        |        |
| 🛛 Überweisungen                                                                                           | Mia Mustermann<br>Bezahkarte-ID: 766956215                                | <b>100,00 €</b><br>vox verligitares 100,00 € |        |
| Die Überweisungs- und<br>Lastschriftfunktionalität ist auf<br>freigegebene Empfängerkonten<br>beschränkt. | Moritz Mustermann<br>Becatilikaris-80: 263733876                          | gesamtes Guthaben<br>Kone Limiterung         |        |
|                                                                                                    |                                                                           |                                              |        |
|                                                                                                    |                                                                           |                                              |        |
|                                                                                                    |                                                                           |                                              |        |
|                                                                                                    |                                                                           |                                              |        |
|                                                                                                    |                                                                           |                                              |        |
|                                                                                                    |                                                                           |                                              |        |
| Impressum Datenschutz                                                                                     |                                                                           |                                              | DE     |

### 3.2. Mitgliedskarte

Die Mitgliedskarte kann in dem Reiter "Übersicht" ihren Verfügungsbetrag und das Bargeldlimit einsehen.

Außerdem wird auch hier angezeigt, welche Postleitzahlbeschränkung gelten.

Die IBAN wird der Mitgliedskarte nicht angezeigt, weil im Falle einer Bedarfsgemeinschaft die IBAN der Hauptkarte für alle Transaktionen zählt.

| BezahlKarte                                                                                                |                                                                                                    |
|----------------------------------------------------------------------------------------------------|----------------------------------------------------------------------------------------------------|
| Obersicht                                                                                                  |                                                                                                    |
| Umsätze                                                                                                    | Limits                                                                                                    |
| O Sicherheitsstatus                                                                                        | Uverfügungsbetrag     O     T     Bargeldbezug     O                                                                             |
| ③ Support Chat                                                                                             |                                                                                                    |
| 🛿 Überweisungen                                                                                            | 50,00 € 50,00 €<br>von verligheren 50,00 € verligher                                                                             |
| Die Überweisungs- und<br>Diastschriftfunktionalität ist auf<br>freigegebene Empfängerkonten<br>beschränkt. | Beschränkungen                                                                                                    |
|                                                                                                    | PLZ-Bereiche     O     PV     O                                                                                                  |
|                                                                                                    | Aktiv Descrite Size due Translaussient for three Exams Size Tables and due Descritikante Exams Size Tables and due Descritikante |
|                                                                                                    |                                                                                                    |
|                                                                                                    |                                                                                                    |
|                                                                                                    |                                                                                                    |
|                                                                                                    |                                                                                                    |
|                                                                                                    |                                                                                                    |
|                                                                                                    |                                                                                                    |

## 4. Umsätze

Im Reiter "Umsätze" sind die Umsätze der letzten drei Monate einsehbar. Über die Filterfunktion kann ein anderer, beliebiger Zeitraum ausgewählt werden.

Unter Umsätze sind folgende Transaktionen einsehbar:

- Aufladungen der Karte
- Zahlungen im Geschäft
- Bargeldabhebungen

- AblehnungenÜberweisungen
- Eingezogene Lastschriften

• Online-Einkäufe

| BezahlKarte                                                                                |                   |                                                                                                    | Logout |
|--------------------------------------------------------------------------------------------|-------------------|----------------------------------------------------------------------------------------------------|--------|
| Übersicht                                                                                  |                   |                                                                                                    | ĺ      |
| Umsätze                                                                                    | Umsätze           | )<br>An an an an an an an an an an an an an an                                                                                                    |        |
| O Sicherheitsstatus  Ø Support Chat                                                        | von<br>03.02.2024 | bis<br>03.05.2024  CK                                                                                                    |        |
| Ø Überweisungen     Ø                                                                      | 22.04.2024        |                                                                                                    |        |
| Die Überweisungs- und<br>Lastschriftlinktionalität ist auf<br>freigogebene EmcBingerkonten | +                 | DE23 7001 7000 4444 0005 87<br>Villopy-Chy,<br>Auflidurg<br>22 04 2034                                                                                                   | 0 €    |
| beschränkt.                                                                                | 18.04.2024        |                                                                                                    |        |
|                                                                                            | +                 | DE23 7001 7000 4444 0005 87<br>Cashless Town,<br>Aufladung<br>16 94 2024                                                                                                 | 10 E   |
|                                                                                            | 08.04.2024        |                                                                                                    |        |
|                                                                                            | 2                 | DE22 7001 7000 4444 3037 30<br>Par/Center Gm34<br>1BAX DE 22 7001 7000 4444303730<br>BIR: PAGMDEMIX0X<br>Verwendengaweek: ABOuthung<br>Verwendele TAV xxxxxx<br>dBIS1203 | 0 ¢    |
| Impressum Datenschutz                                                                      |                   |                                                                                                    | DE     |

Der Ablehnungsgrund kann in der jeweiligen Landessprache eingesehen werden:

| BezahlKarte                                                                                                    |            |                                                                                                    |                          |
|----------------------------------------------------------------------------------------------------|------------|----------------------------------------------------------------------------------------------------|--------------------------|
| 🗉 Огляд                                                                                                    |            | 15.03.2024                                                                                                    | 7,49€                    |
| Операції                                                                                                    | 14.03.2024 |                                                                                                    |                          |
| О Статус безпеки                                                                                                    |            | HOFMETZGEREI PFOERRER - FREISING, DEU<br>15 03.2024                                                                                                    | -9,33 €                  |
| Чат підтримки                                                                                                    |            | hagebau Freising - Freising, DEU<br>15 03.2024                                                                                                    | -7,49 €                  |
| Перекази Функціонал переказів та прямого<br>асболаронна общований сімного<br>асболаронна общований сімного<br>асболаронна общований сімного<br>асболаронна общований сімного<br>асболаронна общований сімного<br>асболаронна сімного<br>асболаронна сімного<br>асболаронна сімного<br>асболаронна сімного<br>асболаронна сімного<br>асболаронна сімного<br>асболаронна сімного<br>асболаронна сімного<br>асболаронна сімного<br>асболаронна сімного<br>асболаронна сімного<br>асболаронна сімного<br>асболаронна сімного<br>асболаронна<br>асболаронна | ▲          | Handleranfrage von:<br>hagebau Freising - DEU<br>Ваш платк було відчигено, оскільки потрібно ввести ПІН. Вам необхідно вставляти картку в<br>термінал після кожного 5-го платеку.                                        | - <del>7,40 6</del><br>⑦ |
| <ul> <li>дечет увалия Оченский<br/>заптердикими ракунками<br/>отримувачка.</li> </ul>                                                                                                    | ▲          | Handleranfrage von:<br>SP VELOSOPH - 4915153520346, DEU<br>Ваш платкі було відизительно, ослільки перевищено максимальну суму дозволених готівкових<br>знять за місяць. Будь паска, перевірге напаштування вашої картии. | - <del>7,95 €</del><br>⊘ |
|                                                                                                    | ▲          | Handleranfrage von:<br>SP VELOSOPH - 491 5135320348, DEU<br>Ваш пляты було вцизительно, оснільни ва ввели неправигльний СVС. Будь паска,<br>переконайтеся, що ви вводите правильні 3 цифри та спробуйте анову            | - <del>7,05 €</del><br>⊘ |
|                                                                                                    | 13.03.2024 |                                                                                                    |                          |
|                                                                                                    |            | Aral Station 191191006 - Freising, DEU<br>15 03.2024                                                                                                    | -6,08 €                  |
|                                                                                                    |            | REWE Freising/Lerc - Freising, DEU 14 03.2024                                                                                                    | -5,38 €                  |
| Оридична інформація Політика конфіденційності                                                                                                    |            |                                                                                                    |                          |

Mit Klick auf das Fragezeichen-Icon rechts, gelangt der Leistungsempfänger zum Support-Chat, wo er eine Erklärung für die Ablehnung in anderen Worten erhält und Unterstützung bei weiteren Fragen bekommt.

## 5. Sicherheitsstatus

Im Reiter "Sicherheitsstatus" kann eingesehen werden, ob die Bezahlkarte aktiv oder gesperrt ist.

| BezahlKarte                                                                                               |                               | Logout                                                                                                    |
|----------------------------------------------------------------------------------------------------|-------------------------------|----------------------------------------------------------------------------------------------------|
| E Übersicht                                                                                               |                               |                                                                                                    |
| E Umsatze                                                                                                 | Sicherheitsstatus             |                                                                                                    |
| O Sicherheitsstatus                                                                                       | Ihre Bezahlkarte              | Brauchen Sie die Kante gestech nicht oder haben<br>diese verlogft kegen film fer Kante statummen.<br>Zahlungen sind dann nicht mehr möglich. |
| Support Chat                                                                                              | Aktiv<br>Sie können bezahlen. | © Schlummern                                                                                                    |
| 9 Überweisungen                                                                                           |                               | -                                                                                                    |
| Die Überweisungs- und<br>Lastschriftlunktionalität ist auf<br>freigogebene Empfängerkonten<br>beschränkt. |                               |                                                                                                    |
| Impressum Datenschutz                                                                                     |                               | DE                                                                                                    |
|                                                                                                    |                               |                                                                                                    |

### 5.1. Schlummern der Karte

Die Funktion des Schlummerns der Karte stellt eine zeitweilige Verfügungssperre der Karte dar. Die Schlummerfunktion kann sowohl von der Kommune als auch vom Leistungsempfänger in seinem Onlinebereich / seiner App wieder aufgehoben werden. Diese Funktion dient dazu, z. B. bei Verlust der Karte ungewünschte Abbuchungen zu vermeiden.

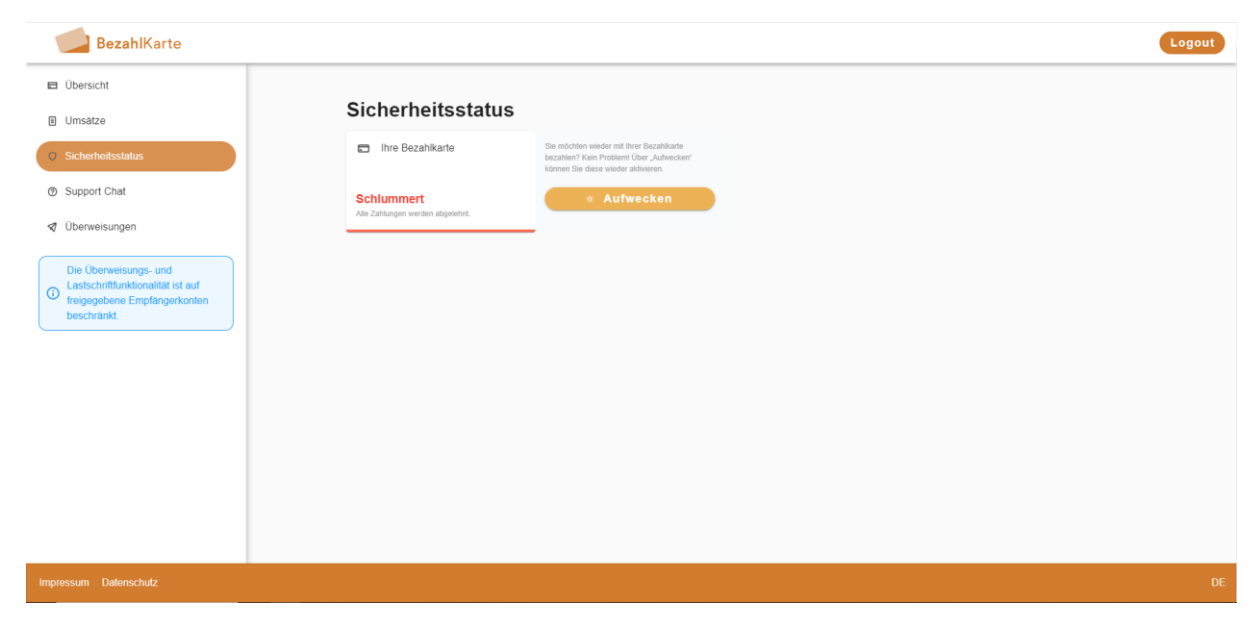

## 5.2. Sperrung der Karte durch die Kommune

Wenn die Karte durch die Kommune temporär gesperrt wurde, erhält der Leistungsempfänger den Hinweis, sich an seinen zuständigen Sachbearbeiter zu wenden. Die temporäre Verfügungssperre durch die Behörde kann vom Leistungsempfänger nicht aufgehoben werden.

| BezahlKarte                                                                                             |                                              |                                                                                               | Logout |
|----------------------------------------------------------------------------------------------------|----------------------------------------------|-----------------------------------------------------------------------------------------------|--------|
| Obersicht                                                                                               |                                              |                                                                                               |        |
| Umsätze                                                                                                 | Sicherheitsstatus                            | 3                                                                                             |        |
| O Sicherheitsstatus                                                                                     | Ihre Bezahlkarte                             | Ihre Karfe wurde durch die Behörde gespent.<br>Nehmen Sie Kontale mit Ihrem Sachbarbeter auf. |        |
| Support Chat                                                                                            | Gesperrt<br>Alle Zahlungen werden abgelehnt. | <ul> <li>Karte gesperrt</li> </ul>                                                            |        |
| Ø Uberweisungen                                                                                         |                                              | —                                                                                             |        |
| Die Überweisungs- und<br>Lustschriftmitknichnalt ist auf<br>freigegebene Empfangerkonten<br>beschränkt. |                                              |                                                                                               |        |
|                                                                                                    |                                              |                                                                                               |        |
|                                                                                                    |                                              |                                                                                               |        |
|                                                                                                    |                                              |                                                                                               |        |
| Impressum Datenschutz                                                                                   |                                              |                                                                                               | DE     |

# 6. Support Chat

Über den Reiter "Support Chat" können Leistungsempfänger ihre Fragen rund um die Bezahlkarte auf ihrer Muttersprache stellen. Der Chatbot beherrscht ca. 100 Sprachen und antwortet in der Sprache, in der die Frage gestellt wird.

Die Antworten des Chatbots werden von PayCenter regelmäßig geprüft und nach Bedarf ergänzt.

| BezahlKarte                                                                                                    | Décon                                                                                                    | nexion |
|----------------------------------------------------------------------------------------------------|----------------------------------------------------------------------------------------------------|--------|
| Vue d'ensemble                                                                                                    |                                                                                                    | Î      |
| Transactions                                                                                                    | Nous sommes ici pour vous aider. Vous pouvez nous demander quoi que ce soit concernant votre Bezahlkarte.                                                                                                    |        |
| O Statut de sécurité                                                                                                    | Vous                                                                                                    | - 1    |
| Support Chat                                                                                                    | Où puis-je payer avec la Bezahlkarte ?                                                                                                    | - 1    |
| <ul> <li>✓ Virements</li> <li>La fonctionnalité de virement et de<br/>prélévement automatique est<br/>limitée aux comptes bénéficiaires<br/>approuvés</li> </ul> | Support User<br>La Bezahlkarte est acceptée chez tous les commerçants affiliés à Mastercard dans la région<br>définie par l'office concerné. Vous pouvez identifier les commerçants Mastercard par le logo<br>affiché sur le terminal de paiement. Il existe plus d'un million de commerçants en Allemagne qui<br>acceptent la Bezahlkarte. Si vous n'êtes pas sûr des endroits où vous pouvez faire vos achats,<br>veuillez consulter votre espace en ligne dans l'onglet "Vue d'ensemble" ou contacter le support<br>via le chat sur meine bezahlkarte. Ce dernier pourra vous fournir des informations plus<br>précises. |        |
| Mentions légales Politique de confidentialité                                                                                                    |                                                                                                    | FR     |

# 7. Überweisungen

Überweisungen können an freigegebene Händler durchgeführt werden. Die Freigabe der Händler erfolgt durch die Kommune.

Im ersten Schritt wird die IBAN des Empfängers eingegeben.

| BezahlKarte                                                                                             |                     | Logout |
|----------------------------------------------------------------------------------------------------|---------------------|--------|
| Übersicht                                                                                               |                     |        |
| I Umsätze                                                                                               | Überweisungen       |        |
| O Sicherheitsstatus                                                                                     | 🖉 Neue Überweisung  |        |
| ③ Support Chat                                                                                          | IBAN des Empfängers |        |
| Viberweisungen                                                                                          |                     |        |
| Die Überweisungs- und<br>Lastschriftmationalität ist auf<br>heigegebene Einpfängerkonten<br>beschränkt. |                     |        |
|                                                                                                    |                     |        |
|                                                                                                    |                     |        |
|                                                                                                    |                     |        |
| Impressum Datenschutz                                                                                   |                     | DE     |

Sollte die eingegebene IBAN von der zuständigen Behörde nicht freigeschaltet worden sein, wird dem Leistungsempfänger bei der Eingabe eine Fehlermeldung angezeigt.

| BezahlKarte                                                                                              |                                                                                                    | Logout |
|----------------------------------------------------------------------------------------------------|----------------------------------------------------------------------------------------------------|--------|
| E Übersicht                                                                                              | n                                                                                                    |        |
| E Umsatze                                                                                                | Uberweisungen                                                                                                    |        |
| O Sicherheitsstatus                                                                                      | Veue Überweisung                                                                                                    |        |
| Support Chat                                                                                             | IBAN 055 Emplangers DE94 5001 0517 1135 4559 62 OK                                                                                                |        |
| Die Überweisungs- und<br>Lastschriftfunktionalität ist auf<br>reigegebene Empfängerkonten<br>beschränkt. | O Die angegebene IBAN ist nicht im System hinterlegt. Wenden Sie sich an Ihren Sachbearbeiter, damit die IBAN für Überweisungen freigegeben wird. |        |
|                                                                                                    |                                                                                                    |        |
|                                                                                                    |                                                                                                    |        |
|                                                                                                    |                                                                                                    |        |
|                                                                                                    |                                                                                                    |        |
|                                                                                                    |                                                                                                    |        |
| Impressum Datenschutz                                                                                    |                                                                                                    | DE     |

Sofern die eingegebene IBAN freigeschaltet ist, kann zum nächsten Schritt gegangen werden.

Der Name des Empfängers wird automatisch anhand des Whitelist Eintrags der Kommune ausgefüllt.

Der Leistungsempfänger kann nun den Verwendungszweck und den Betrag eingeben. Anschließend wird die Überweisung mit Klick auf den Button "Überweisung prüfen" noch einmal zu einer letzten Prüfung gegeben werden.

| BezahlKarte                                                                                                   |                                                                           | Logout |
|----------------------------------------------------------------------------------------------------|---------------------------------------------------------------------------|--------|
| Dbersicht                                                                                                    |                                                                           |        |
| Umsätze                                                                                                    | Uberweisungen                                                             |        |
| O Sicherheitsstatus                                                                                           | 🖉 Neue Überweisung                                                        |        |
| <ul> <li>Support Chat</li> <li>Überweisungen</li> </ul>                                                       | IBAN des Empfangers DE94 5001 0517 1135 4559 62 OK                        |        |
| Die Überweisungs- und<br>Die Lastschriftfunktionalität ist auf<br>treigegebene Empfängerkonten<br>beschränkt. | Name des Empfängers Test Empfänger                                        |        |
|                                                                                                    | Wettere Angsben zur Überweisung Verwendungszweck Betrag Derweisung prüfen |        |
| Impressum Datenschutz                                                                                         |                                                                           | DE     |

Mit Klick auf "Freigeben" wird die Überweisung freigegeben. Angestoßene Überweisungen können nicht mehr zurückgeholt werden. Überweisungen werden im Anschluss in den Umsätzen angezeigt.

| BezahlKarte                                                                    |                                                  | Log                                                       | out |
|--------------------------------------------------------------------------------|--------------------------------------------------|-----------------------------------------------------------|-----|
| Übersicht     Ülumsätze                                                        | Überweisungen                                    |                                                           |     |
| O Sicherheitsstatus                                                            | Neue Überweisung                                 |                                                           |     |
| Support Chat     Überweisungen                                                 | DE94 5001 0517 1135 4559 62                      | Prüfen<br>Bitte prufen Sie die Angaben und                |     |
| Die Überweisungs- und                                                          | Name des Empfängers                              | geben Sie anschließend die<br>Uberweisung frei.           |     |
| Lastschniftunktionantal ist auf<br>freigegebene Empfängerkonten<br>beschränkt. |                                                  | IEAAV des Emplangers DE94 5001 0517 1135 4559 62          |     |
|                                                                                | Weitere Angaben zur Überweisung Verwendungszweck | Name des Empfangers<br>Test Empfanger<br>Verwendungszweck |     |
|                                                                                | Test                                             | Betag<br>1.00 €                                           |     |
|                                                                                | Betrag                                           | Schließen                                                 |     |
|                                                                                |                                                  | Überweisung prüfen                                        |     |
|                                                                                |                                                  |                                                           |     |
| Impressum Datenschutz                                                          |                                                  |                                                           | DE  |

# 8. App

Das Onlineportal für Leistungsempfänger ist auch als App verfügbar. (Link zum Download: <u>bezahlkarte.eu/app</u>) Die App bietet die gleichen Funktionen wie die Web-Ansicht.

| 09:30                                  | 0      |  |
|----------------------------------------|--------|--|
| =                                      | Logout |  |
| Guthaben                               |        |  |
| 🐑 Guthaben                             |        |  |
| <b>42,25 €</b><br>Verfügbares Guthaben |        |  |
| Limits                                 |        |  |
| 😨 Bargeldbezug 🥝                       |        |  |
| <b>50,00 €</b><br>verfügbar            |        |  |
| Beschränkungen                         |        |  |
|                                        |        |  |
|                                        |        |  |

| <ul> <li>■ Logott</li> <li>■ Logott</li></ul>                                                                                                    | 09:32                                   |                                                                                                    | 0                     |
|----------------------------------------------------------------------------------------------------|-----------------------------------------|----------------------------------------------------------------------------------------------------|-----------------------|
| Umsätze<br>Arzeige der letzen drei Monate. Für ältere Umsätze bitte der<br>terferinktion verwenden.<br>von<br>© 8.02.2024 bis<br>18.04.2024 och<br>DE22 7001 7000 4444 0005<br>87<br>Cashiless Town,<br>Aufladung<br>18.04.3024<br>DE22 7001 7000 4444 3037<br>Aufladung<br>18.04.3024<br>00.42024<br>DE22 7001 7000 4444 3037<br>Bis Polychere SmbH,<br>IBAN: DE 22 7001 7000 4444 3037<br>Bis Polychere SmbH,<br>IBAN: DE 22 7001 7000 4444 3000 7<br>Bis Polychere SmbH,<br>Bis Polychere SmbH,<br>Bis Polychere | ≡                                       |                                                                                                    | Logout                |
| von         bis         ok           08.02.2024         18.04.2024         ok           reader         DE23.7000 4444 0005         7           Cashless Town,<br>Aufladung<br>Buckarzet         1.00 €           000.2024         0.00 €         1.00 €           000.2024         0.00 €         1.00 €           000.2024         0.00 €         1.00 €           000.2024         0.00 €         1.00 €           000.2024         0.00 €         1.00 €           000.2024         0.00 €         1.00 €           000.2024         0.00 €         1.00 €           0000.2024         0.00 €         1.00 €           00000         0.00 €         1.00 €           00000         0.00 €         1.00 €           00000         0.00 €         1.00 €           00000         0.00 €         1.00 €           00000         0.00 €         1.00 €           00000         0.00 €         1.00 €           00000         0.00 €         1.00 €                                                                                                    | <b>Um:</b><br>Anzeige di<br>Filterfunkt | Sätze<br>er Umsätze der letzen drei Monate. Für ält<br>Ion verwenden.                                                            | ere Umsätze bitte die |
| Ite detact:         (100 mbcl; model)           B223 7001 7000 4444 0005         87           Cashless Town,<br>Aufladung<br>18.04.2024         1.00 €           08.04.2024         1.00 €           08.04.2024         B22 7001 7000 4444 3037<br>30<br>PayCenter GmbH,<br>18.04: 202 22 7001 7000 4444 3037<br>BIC: PAGMDEM1XXX<br>Verwendungszweck:         -80,00 €           Impressum         Datenschutz         DE                                                                                                    | von                                     | bis                                                                                                    | ОК                    |
| DE23 7001 7000 4444 0005       87         Cashless Town,       1.00 €         Natladung       1804 2024         DE22 7001 7000 4444 3037       30         PayCenter GmbH,       1804: 2024         IBAN: DE 22 7001 7000 4444 3037       80,00 €         IBAN: DE 22 7001 7000 4444 3037       80,00 €         Impressum       Datenschutz       DE                                                                                                    | 18.04.202                               | 4                                                                                                    |                       |
| 08:04:2024<br>DE22:7001 7000 4444 3037<br>30<br>PAyCenter GmbH,<br>IBAN: DE 22:70017000<br>HIBAN: DE 22:70017000<br>BIC: PAGMDEM1XXX<br>Verwendungszweck:<br>Mpressum Datenschutz DE                                                                                                    | ŧ                                       | DE23 7001 7000 4444 0005<br>87<br>Cashless Town,<br>Aufladung<br>18.04.2024                                                      | 1,00 €                |
| DE22 7001 7000 4444 3037<br>30<br>PayCenter GmbH,<br>IBAN: DE 22 70017000<br>4444303730<br>BIC: PAGMDEM1XXX<br>Verwendungszweck:<br>Impressum Datenschutz DE                                                                                                    | 08.04.202                               | 4                                                                                                    |                       |
| Impressum Datenschutz DE                                                                                                    | Ø                                       | DE22 7001 7000 4444 3037<br>30<br>PayCenter GmbH,<br>IBAN: DE 22 70017000<br>4444303730<br>BIC: PAGMDEM1XXX<br>Verwendungszweck: | -80,00 €              |
| <i>(</i> <b>)</b>                                                                                                    | Impre                                   | ssum Datenschutz                                                                                                    | DE                    |
| <b>₩ 7</b>                                                                                                    |                                         | ÷ <b>†</b>                                                                                                    | c                     |

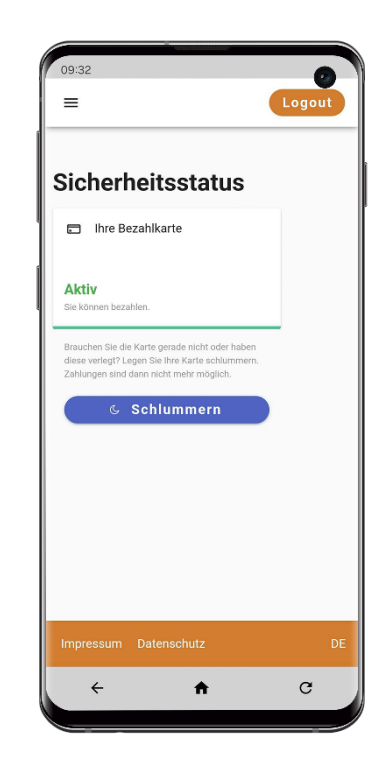

# 9. Kontakt für Leistungsempfänger

## 9.1. Telefonsupport

Den Leistungsempfängern steht ein schriftlicher Support Chat in der App zur Verfügung (siehe Punkt 6).

Zusätzlich hierzu gibt es auch eine telefonische Hotline in Form eines Telefonbots. Dieser ist unter der Rufnummer +49 (0)8161-9654300 rund um die Uhr erreichbar. Nach Nennung der Bezahlkarten-ID und des Geburtsdatums können Leistungsempfänger hier direkte Auskunft über den Guthabenstand und die letzten Ablehnungsgründe erhalten. Zudem kann er seine Karte nach Bedarf "schlummern" lassen bzw. wieder "aufwecken". Auch alle weiteren Fragen rund um die Bezahlkarte können von dem Telefonbot beantwortet werden.

## 9.2. Entsperrungsservice

Die PayCenter GmbH prüft die Sperrungen (sowohl PIN-Sperren, als auch CVC-Sperren und Login-Sperren) der Leistungsempfänger mehrmals täglich auf Missbrauch und gibt die Bezahlkarte anschließend wieder frei.

Leistungsempfänger können sich gerne auch proaktiv unter <u>bezahlkarte.eu</u> im Kontaktformular eintragen, um ihre Bezahlkarte entsperren zu lassen.